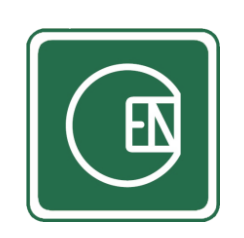

คู่มือการใช้งาน

เมนู – วิศวกรรมโครงสร้างเหล็ก

(CIS - CHANNAKORN ENGINEERING INTERNAL SYSTEM)

สารบัญ

| เรื่อ | 01                                              | หน้า |
|-------|-------------------------------------------------|------|
| 1.    | ขั้นตอนการทำงาน                                 | 1    |
| 2.    | สิทธิ์การเข้าถึง                                | 1    |
| 3.    | การใช้งานระบบ                                   |      |
|       | การตั้งค่าโครงการ                               | 3    |
|       | - การเพิ่ม – โครงการ                            | 4    |
|       | - การแก้ไข – โครงการ                            | 5    |
|       | - การลบ – โครงการ                               | 6    |
|       | <ul> <li>การจัดการรหัสชิ้นงาน</li> </ul>        | 7    |
|       | การนำเข้า - รหัสชิ้นงาน โดยไฟล์ Excel           | 7    |
|       | <ul> <li>การเพิ่ม – รหัสชิ้นงาน</li> </ul>      | 8    |
|       | <ul> <li>การลบ – รหัสชิ้นงาน</li> </ul>         | 8    |
|       | <ul> <li>การเพิ่ม – จำนวนรหัสชิ้นงาน</li> </ul> | 9    |
|       | <ul> <li>การลบ – จำนวนรหัสชิ้นงาน</li> </ul>    | 9    |
|       | การทำรายการแบบฟอร์ม                             | 10   |
|       | - กรอกข้อมูล/แก้ไขข้อมูล                        | 12   |
|       | - อนุมัติ                                       | 13   |
|       | - QC/QA อนุมัติ                                 | 13   |
|       | การเรียกดูรายงาน                                | 14   |

| าารเรียกดูรายงาน |  |
|------------------|--|
| าารเรียกดูรายงาน |  |

### 1. ขั้นตอนการทำงาน

ขั้นตอนที่ 1 เจ้าหน้าที่ธุรการเพิ่มโครงการ และเพิ่มรหัสชิ้นงานใหม่

้ขั้นตอนที่ 2</u> ผู้ปฏิบัติ ดำเนินการกรอกแบบฟอร์มที่ฝ่ายธุรการได้ตั้งค่าไว้ (ตามแบบฟอร์มต่าง ๆ) หากผู้ปฏิบัติ กรอก ข้อมูลเรียบร้อยแล้ว ระบบจะแสดงสถานะ "รออนุมัติ"

ขั้นตอนที่ 3 ผู้อนุมัติ ต้องดำเนินการอนุมัติ หากอนุมัติข้อมูลเรียบร้อยแล้ว ระบบจะแสดงสถานะ "so QC/QA อนุมัติ"

ขั้นตอนที่ 4</u> เจ้าหน้าที่ QC/QA ต้องดำเนินการอนุมัติ หากเจ้าหน้าที่ QC/QA อนุมัติข้อมูล เรียบร้อยแล้ว ระบบจะ แสดงสถานะ "เสร็จสิ้น"

\*\*ระบบจะแจ้งเตือนแบบฟอร์มที่ยังไม่กรอกข้อมูล/อนุมัติ ผ่านทางแอพพลิเคชั่น Line เวลา 09.00 ของทุกวัน

### 2. สิทธิ์การเข้าถึง

| ชื่อสิทธิ์                                 | อธิบายการเข้าถึง                                           |
|--------------------------------------------|------------------------------------------------------------|
| สิทธิ์ – เจ้าหน้าที่ธุรการ                 | สามารถตั้งค่าโครงการและเพิ่มรหัสชิ้นงาน                    |
| สิทธิ์ - ผู้ปฏิบัติ                        | สามารถกรอกและแก้ไข (ไม่สามารถแก้ไขรหัสชิ้นงานที่กรอกแล้ว   |
|                                            | โดยไม่ใช่ชื่อของตนเอง) ข้อมูลรหัสชิ้นงาน ตามแบบฟอร์มต่าง ๆ |
| ผู้อนุมัติ                                 | สามารถอนุมัติรหัสชิ้นงาน ตามแบบฟอร์มต่าง ๆ ที่มีสถานะ      |
|                                            | "รออนุมัติ"                                                |
| ผู้อนุมัติ (QC/QA)                         | สามารถอนุมัติรหัสชิ้นงาน ตามแบบฟอร์มต่าง ๆ ที่มีสถานะ      |
|                                            | "รอ QC/QA อนุมัติ"                                         |
| ผู้ที่มีสิทธิ์แก้ไขข้อมูลรหัสชิ้นงานที่ทุก | สามารถกรอกและแก้ไข (แก้ไขได้ทุกกรณี) ข้อมูลรหัสชิ้นงาน ตาม |
| กรณี                                       | แบบฟอร์มต่าง ๆ                                             |

#### 3. การใช้งานระบบ

เลือกเมนู ตามภาพด้านล่าง

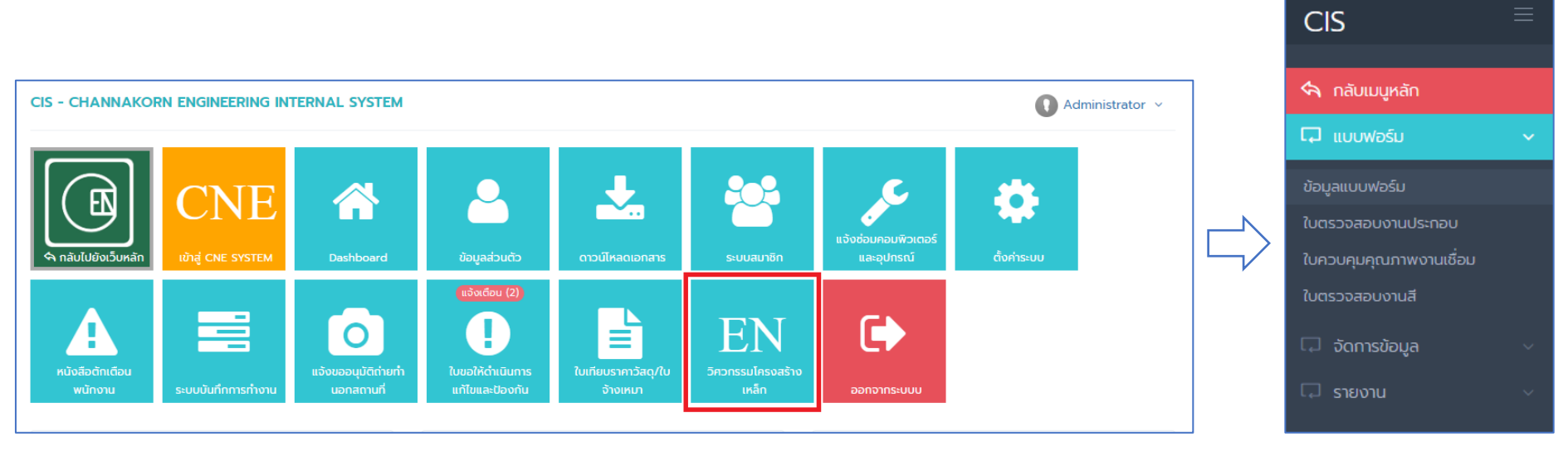

**รูปภาพ** แสดงการเลือกเมนู

# การตั้งค่าโครงการ เลือกเมนู ตามภาพด้านล่าง

| CIS ≡                   |                                |                       |                |          |             |                |    |
|-------------------------|--------------------------------|-----------------------|----------------|----------|-------------|----------------|----|
|                         | หน้าหลัก / วิศวกรรมโครงสร้างเห | หล็ก / ข้อมูลแบบฟอร์ม |                |          |             |                |    |
| 🔄 กลับเมนูหลัก          |                                |                       |                |          |             |                |    |
|                         | รายชื่อโครงการ                 |                       |                |          |             |                |    |
| ข้อมูลแบบฟอร์ม          | ค้นหาโครงการ                   | ค้นหา                 |                |          |             | 🛨 เพิ่มโครงการ |    |
| ใบตรวจสอบงานประกอบ      |                                |                       |                |          |             |                | 5  |
| ใบควบคุมคุณภาพงานเชื่อม | ทั้งหมด 0 รายการ               |                       |                |          |             |                |    |
| ใบตรวจสอบงานสี          | 4                              |                       |                |          |             | Þ              |    |
| 🗔 จัดการข้อมูล 🛛 🗸      | ลำดับ 🔺                        | โครงการ               | ວັนที่เพิ่ม    | ເพิ່มโดย | วันที่แก้ไข |                | t. |
| 🗔 รายงาน 🗸 🗸            |                                |                       | ไม่มีข้อมูล !! |          |             |                |    |
|                         | •                              |                       |                |          |             | Þ              |    |
|                         | ทั้งหมด 0 รายการ               |                       |                |          |             |                |    |
|                         |                                |                       |                |          |             |                |    |
|                         |                                |                       |                |          |             |                |    |

## ≽ การเพิ่ม – โครงการ

**ขั้นตอนที่ 1** คลิ๊กที่ปุ่ม

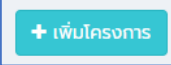

# <u>ขั้นตอนที่ 2</u> ระบบแสดงแบบฟอร์มกรอกข้อมูล

| หน้าหลัก / วิศวกรรมโครงสร้างเหล็ก / ข้อมูลแบบฟอร์ม |                                           |                            |  |  |
|----------------------------------------------------|-------------------------------------------|----------------------------|--|--|
| 🛨 เพิ่มโครงการ                                     |                                           |                            |  |  |
| ชื่อโครงการ *                                      | ชื่อโครงการ                               |                            |  |  |
|                                                    | ข้อมูลใบตรวจสอบงานสี                      |                            |  |  |
|                                                    | ▶ สภาวะแวดล้อม ◀                          |                            |  |  |
| ອຸ໙ເหກມີ (°C)*                                     | - 0.00 +                                  |                            |  |  |
| % ความชิ้นสัมพัทธ์ (≤ 85%)*                        | - 0.00 +                                  |                            |  |  |
|                                                    | ► SPECIFED ◀                              |                            |  |  |
| ▶ 1 <sup>st</sup> ความสะอาด                        | O Shot Blast ผิวเกรด : <sup>ผิวเกรด</sup> |                            |  |  |
|                                                    | 🔘 Hand Tools / ทันเนอร์                   |                            |  |  |
| ▶ 2 <sup>st</sup> สีรองพื้น                        | สี• ยี่ห้อ ความหนาชั้นสี (Microns)•       | ความหนาชั้นสีรวม (Microns) |  |  |
| - <u>ชั้น 1</u>                                    | กรุณาเลือกสี ▼ 0 +                        |                            |  |  |
| - <u>ชั้น 2</u>                                    | ส • ยี่ห้อ ความหนาชั้นสี (Microns) •      | ความหนาชั้นสีรวม (Microns) |  |  |
|                                                    | กรุณาเลือกสี 🔹 🦳 🗕 🕇                      |                            |  |  |
|                                                    |                                           |                            |  |  |

ขั้นตอนที่ 3 เมื่อกรอกข้อมูลเสร็จ คลิ๊กที่ปุ่ม

### ≽ การแก้ไข – โครงการ

# <u>ข**ั้นตอนที่ 1**</u> คลิ๊กที่ปุ่ม

| ล่ำดับ | <b>^</b> | โครงการ     |     |
|--------|----------|-------------|-----|
| 1      |          | โครงการ เทส | з й |
|        |          |             |     |

# ้ขั้นตอนที่ 2 ระบบแสดงแบบฟอร์มกรอกข้อมูล

| หน้าหลัก / วิศวกรรมโครงสร้างเหล็ก / ข้อเ                                                     | หน้าหลัก / วิศวกรรมโครงสร้างเหล็ก / ข้อมูลแบบฟอร์ม                                               |  |  |  |  |  |
|----------------------------------------------------------------------------------------------|--------------------------------------------------------------------------------------------------|--|--|--|--|--|
| <b>ข้อมูลแบบฟอร์ม &gt; โครงการ &gt;</b> โค<br>0 เพิ่มไดย : Administrator 3 มีค. 2563, 112225 | ข้อมูลแบบฟอร์ม > โครงการ > โครงการ เทส<br>© เพิ่มโฮย : Administrator 3 มีค. 2563, 11.22.25       |  |  |  |  |  |
| ชื่อโครงการ •                                                                                | โครงการ เทส                                                                                      |  |  |  |  |  |
| สถานะ *                                                                                      | 💿 เปิดใช้งาน 🔵 ปิดการใช้งาน                                                                      |  |  |  |  |  |
|                                                                                              | ข้อมูลใบตรวจสอบงานสี                                                                             |  |  |  |  |  |
|                                                                                              | ▶ สภาวะแวดล้อม ◀                                                                                 |  |  |  |  |  |
| อุณหภมิ (°С) •                                                                               | - 30.00 +                                                                                        |  |  |  |  |  |
| % ความชื้นส้มพัทธ์ (≤ 85%)∙                                                                  | <b>-</b> 75.00 <b>+</b>                                                                          |  |  |  |  |  |
|                                                                                              | ► SPECIFED ◀                                                                                     |  |  |  |  |  |
| ▶ 1 <sup>st</sup> ความสะอาด O Shot Blast ผีวเกรด : <sup>ผีวเกรด</sup>                        |                                                                                                  |  |  |  |  |  |
|                                                                                              | Hand Tools / ทีนเนอร์                                                                            |  |  |  |  |  |
| ▶ 2 <sup>st</sup> สีรองพื้น                                                                  | สี* ยี่ห้อ ความหนาชั้นสี (Microns)* ความหนาชั้นสีรวม<br>LZI PRIMER ▼ TOA-CHUGOKU – 5 + (Microns) |  |  |  |  |  |
| < กลับ 💾 บันทึก                                                                              |                                                                                                  |  |  |  |  |  |

ี้ขั้นตอนที่ 3 เมื่อกรอกข้อมูลเสร็จ คลิ๊กที่ปุ่ม

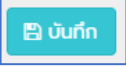

## ≽ การลบ – โครงการ

# <u>ขั้นตอนที่ 1</u> คลิ๊กที่ปุ่ม หน้าโครงการที่ต้องการลบ

| ล่าดับ 4 | ▲ | โครงการ     |
|----------|---|-------------|
| 1        |   | โครงการ เทส |
|          |   |             |

# <u>ข**ั้นตอนที่ 2**</u> ยืนยันการลบ

| channakorn.co.th บอกว่า<br>คุณต้องการ ลบข้อมูลนี้ ใช่หรือไม่? |      |        |
|---------------------------------------------------------------|------|--------|
|                                                               | ตกลง | ยกเลิก |

## ≽ การจัดการรหัสชิ้นงาน

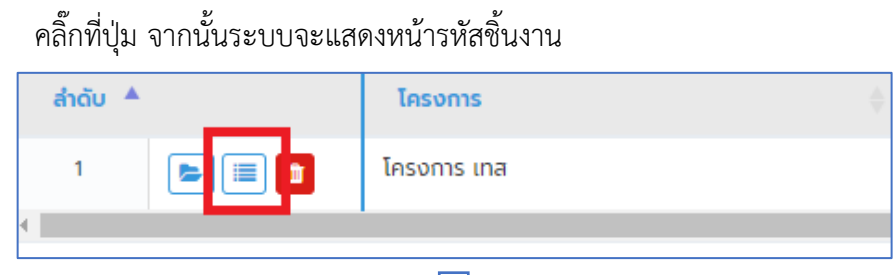

# $\bigcirc$

#### จากนั้นระบบจะแสดงหน้ารหัสชิ้นงาน

| < กลับ                  |                                                  |           |                      |  |  |  |  |
|-------------------------|--------------------------------------------------|-----------|----------------------|--|--|--|--|
| รหัสซิ้นงาน > โครงการ > | <b>รหัสชิ้นงาน &gt; โครงการ &gt;</b> โครงการ เทส |           |                      |  |  |  |  |
| ค้นหารหัสชิ้นงาน        | ค้นหา                                            |           | 🛓 🖹 นำเข้าไฟล์ Excel |  |  |  |  |
| •                       |                                                  |           | ۱.                   |  |  |  |  |
| ลำดับ เลขที่แบบ         | รหัสชิ้นงาน                                      | ຈຳนวน (0) | เพิ่ม ลบ             |  |  |  |  |
| + เพิ่มรหัสชิ้นงาน      |                                                  |           |                      |  |  |  |  |
|                         | ไม่มีข้อมูล                                      | a !!      |                      |  |  |  |  |
|                         |                                                  |           |                      |  |  |  |  |
|                         |                                                  |           |                      |  |  |  |  |
|                         |                                                  |           |                      |  |  |  |  |
|                         |                                                  |           |                      |  |  |  |  |
|                         |                                                  |           |                      |  |  |  |  |

การนำเข้า - รหัสขิ้นงาน โดยไฟล์ Excel

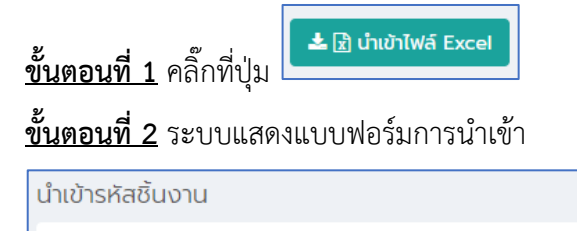

| นาเขารหสชนงาน                                                                           |                   |  |  |  |
|-----------------------------------------------------------------------------------------|-------------------|--|--|--|
| <b>โครงการ</b> : โครงการ เทส                                                            |                   |  |  |  |
| *น่ำเข้าได้เฉพาะไฟล์ Excel (.xlsx, .xls) และมีขนาดไม่เกิน 8 MB<br>♥ ตัวอย่างไฟล์น่ำเข้า |                   |  |  |  |
|                                                                                         | อัพโหลดไฟล์ Excel |  |  |  |
| <mark>นำเข้าข้อมูล</mark> <b>3</b> กลับ                                                 |                   |  |  |  |
|                                                                                         |                   |  |  |  |

<u>ขั้นตอนที่ 3</u> อัพโหลดไฟล์ Excel

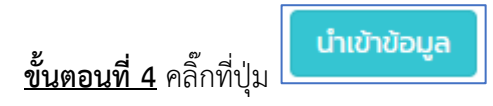

การเพิ่ม – รหัสชิ้นงาน

| <b>ขั้นตอนที่ 1</b> คลิ๊กที่ป่ม | + เพิ่มรหัสชิ้นงาน |
|---------------------------------|--------------------|
|                                 |                    |

<u>ขั้นตอนที่ 2</u> ระบบแสดงแบบฟอร์มให้กรอกข้อมูล

| <mark>เ</mark> ลขที่แบบ: |        |
|--------------------------|--------|
| รหัสชิ้นงาน              | I:     |
| บันทึก                   | ยกเลิก |

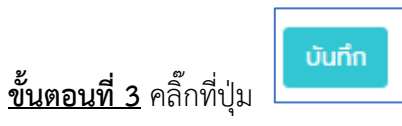

การลบ – รหัสชิ้นงาน

ขั้นตอนที่ 1 คลิ๊กที่ปุ่ม ลบ หลังรหัสชิ้นงานที่ต้องการลบ

| ລຳດັບ   | เลขที่แบบ    | รหัสชั้นงาน | ຈຳนວน (1,117) | เพิ่ม   | au   |
|---------|--------------|-------------|---------------|---------|------|
| + เพิ่ม | เรหัสชิ้นงาน |             |               |         |      |
| 1       | TPLC-S-BR-1  | BR-1        | 2             | + เพิ่ม | 🛍 au |
|         |              | BR-1/1      |               |         | 🛍 ລບ |
|         |              | BR-1/2      |               |         | 💼 ລບ |

<u>ขั้นตอนที่ 2</u> ยืนยันการลบ

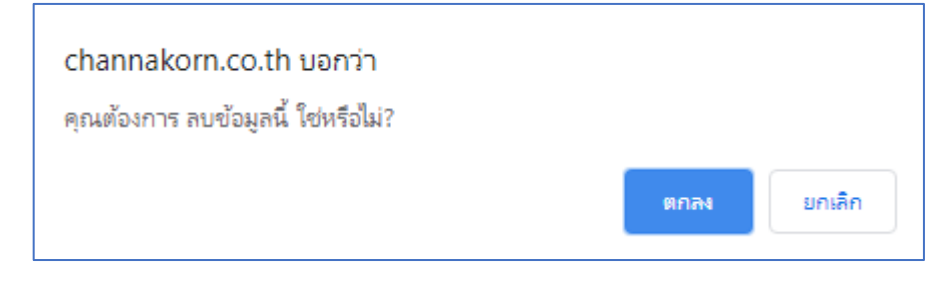

# การเพิ่ม – จำนวนรหัสชิ้นงาน

้ขั้นตอนที่ 1 คลิ๊กปุ่ม เพิ่ม หลังรหัสชิ้นงานที่ต้องการเพิ่มจำนวน

| ລຳດັບ   | เลขที่แบบ    | รหัสชิ้นงาน | จำนวน (1,117) | เพิ่ม   | au   |
|---------|--------------|-------------|---------------|---------|------|
| + เพิ่ม | เรหัสชิ้นงาน |             |               |         | _    |
| 1       | TPLC-S-BR-1  | BR-1        | 2             | + เพิ่ม | 🛍 au |
|         |              | BR-1/1      |               |         | 🛍 ลบ |
|         |              | BR-1/2      |               |         | 📋 ລບ |

# ขั้นตอนที่ 2 กรอกลำดับชิ้นงานที่ต้องการเพิ่ม

|                           | ดรุณากรอกลำดับชิ้นงาน |
|---------------------------|-----------------------|
|                           | บันทึก ยกเลิก         |
| บันทึ                     |                       |
| ขั้นตอนที่ 3 คลิ๊กที่ปุ่ม |                       |

# การลบ - จำนวนรหัสชิ้นงาน

ขั้นตอนที่ 1 คลิ๊กที่ปุ่ม ลบ หลังลำดับชิ้นงานที่ต้องการลบ

| ລຳດັບ   | เลขที่แบบ   | รหัสชิ้นงาน | ຈຳนວน (1,117) | เพิ่ม   | au   |
|---------|-------------|-------------|---------------|---------|------|
| + เพิ่ม | รหัสชิ้นงาน |             |               |         |      |
| 1       | TPLC-S-BR-1 | BR-1        | 2             | + เพิ่ม | 🛍 au |
|         |             | BR-1/1      |               |         | 📋 ລບ |
|         |             | BR-1/2      |               |         | 📋 ລບ |

## <u>ขั้นตอนที่ 2</u> ยืนยันการลบ

| channakorn.co.th บอกว่า<br>คุณต้องการ ลบข้อมูลนี้ ใช่หรือไม่? |      |        |
|---------------------------------------------------------------|------|--------|
|                                                               | ตกลง | ยกเลิก |

#### ≽ การทำรายการแบบฟอร์ม

เลือกแบบฟอร์มที่ต้องการทำรายการ

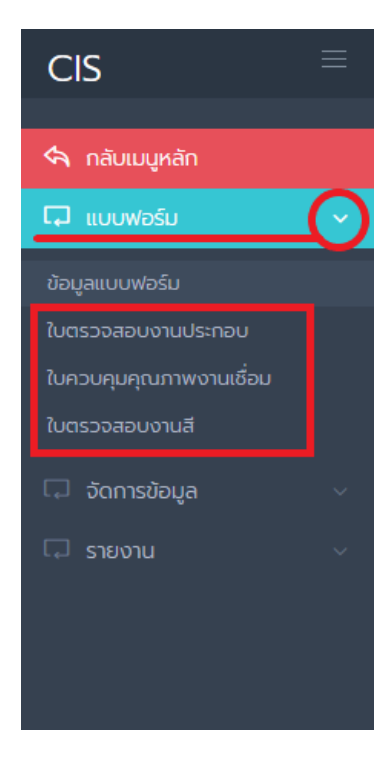

| ใบตรวจสอบงานประกอบ                                                        | <b>ใบควบคุมคุณภาพงานเชื่อม</b>    |
|---------------------------------------------------------------------------|-----------------------------------|
| คันหา - การดำเนินการ - ▼ คันหา                                            | คันหา - การดำเนินการ - ▼ คันหา    |
| รายการที่ 1-1 จากทั้งหมด 1 รายการ                                         | รายการที่ 1-1 จากกั้งหมด 1 รายการ |
| ลำดับ # โครงการ                                                           | ลำดับ # โครงการ                   |
| 1 💽 🔃 (ก้างกรอกข้อนุล<br>โครงการ เกส<br>รายการที่ 1-1 จากกั้งหมด 1 รายการ | 1 E i invesserioua<br>Iesoms ina  |
|                                                                           | รายการที่ 1-1 จากกังหมด 1 รายการ  |

|           | จสอบงาเ        | เสี            |                  |                           |              |
|-----------|----------------|----------------|------------------|---------------------------|--------------|
| ค้นหา     |                |                | - การดำเนินการ - | <ul> <li>คันหา</li> </ul> |              |
|           |                |                |                  |                           |              |
|           |                |                |                  |                           |              |
| รายการที่ | 1-1 จากทั้งหมด | ี รายการ       |                  |                           | < <b>1</b> > |
| ຳດັບ      | #              | โครงการ        |                  |                           |              |
| 1         | <b>b</b>       | ค้างกรอกข้อมูล |                  |                           |              |
|           |                | โครงการ เทส    |                  |                           |              |
|           |                |                |                  |                           |              |

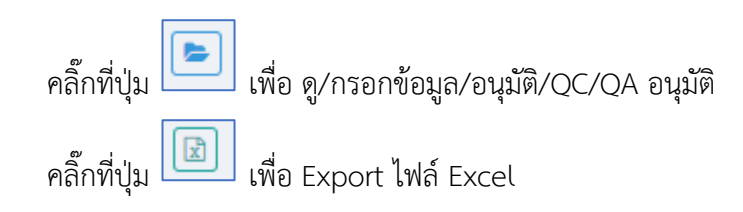

### ≻ กรอกข้อมูล/แก้ไขข้อมูล

# <u>ข**ั้นตอนที่ 1**</u> คลิ๊กที่รหัสชิ้นงาน

| สำดับ | สถานะ        | รหัสชิ้นงาน |  |  |
|-------|--------------|-------------|--|--|
| 1     | รอกรอกข้อมูล | BR-1/1      |  |  |
| 2     | รอกรอกข้อมูล | BR-1/2      |  |  |
| 3     | รอกรอกข้อมูล | BR-2/1      |  |  |
| 4     | รอกรอกข้อมล  | DD 2/2      |  |  |

## ขั้นตอนที่ 2 ระบบแสดงฟอร์มการกรอกข้อมูล

| หน้าหลัก / วิศวกรรมโครงสร้างเหล็ก / ใบตร                         | รวจสอบงานประกอบ                                                                |
|------------------------------------------------------------------|--------------------------------------------------------------------------------|
| ใบตรวจสอบงานประกอบ > โครงการ เทส ><br>สถานะ : รอกรอกข้อมูล       | <b>เลขที่แบบ TPLC-S-BR-1</b> > <u>รหัสชิ้นงาน BR-1/1</u>                       |
| ช่างประกอบ *                                                     | กรุณาเลือกช่าง 🔻                                                               |
| (1) ตรวอขนาดวัสดุตามแบบ •                                        | -         0         + <u>ด้ายอบรับ</u> อยู่ระหว่าง (-3) ถึง 3 mm.              |
| (2) ตรวจสอบการตีเส้นกับพื้น/ตรวจระยะตาม<br>แบบ *                 | -         0         +           ค้ายอมรับ อยู่ระหว่าง (-3) ถึง 3 mm.         - |
| (3) ตรวจระยะความยาวของชิ้นงาน *                                  | -         0         + <u>             θ             1           </u>           |
| (4) ตรวจระยะไท่งของชิ้นงาน •                                     | -         0         +           ค้ายอบรับ อยู่ระหว่าง (-3) ถึง 3 mm.         - |
| < กลับ 🖋 แก้ไข<br>ในตรวจสอบงานประกอบ > โครงการ เทส > เลขที่แบบ T | FPLC-S-BR-1 > ธศัสดิ์นงาน BR-1/1                                               |
|                                                                  |                                                                                |

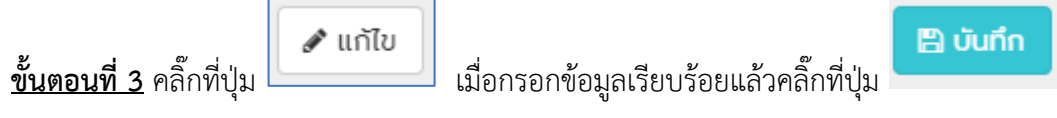

- ผลการตรวจสอบ "ผ่าน" ทุกกรณี ระบบจะเปลี่ยนสถานะเป็น "รออนุมัติ"
- ผลการตรวจสอบ "ไม่ผ่าน" ระบบจะเปลี่ยนสถานะเป็น "อยู่ระหว่างดำเนินการ"

\*\*การแก้ไขข้อมูล ไม่สามารถแก้ไขรหัสชิ้นงาน ที่ผู้ปฏิบัติไม่ใช่ชื่อของตนเอง ยกเว้น ผู้มีสิทธิ "ผู้ที่มีสิทธิ์แก้ไขข้อมูล รหัสชิ้นงานที่ทุกกรณี"

### 🕨 อนุมัติ

ขั้นตอนที่ 1 เลือกรหัสชิ้นงานที่มีสถานะ "รออนุมัติ"

| 4     |              |             |          |            |             |               |                   |               |
|-------|--------------|-------------|----------|------------|-------------|---------------|-------------------|---------------|
| สำดับ | สถานะ        | รหัสชิ้นงาน | ଖୁଁଧ     | ម៉ូបភ្លប់ព |             |               | สำหรับ ผู้อนุมัติ |               |
|       |              |             | าี       | ແກ້ໄขໂດຍ   | วันที่แก้ไข | 🖌 ອນຸມັຕີ (1) | อนุมัติโดย        | วันที่อนุมัติ |
| 1     | รออนมัติ     | BR-1/1      | 14:38:07 |            |             | <b>V</b>      |                   |               |
| 2     | รอกรอกข้อมูล | BR-1/2      |          |            |             |               |                   |               |
| 3     | ຮວດຮວດໜ້ວນອ  | BR-2/1      |          |            |             |               |                   |               |

<u>ขั้นตอนที่ 2</u> เมื่อเลือกรหัสชิ้นงานที่ต้องการอนมัติแล้ว คลิ๊กที่ปุ่ม "อนุมัติ" ระบบจะเปลี่ยนสถานะเป็น "so QC/QA อนุมัติ"

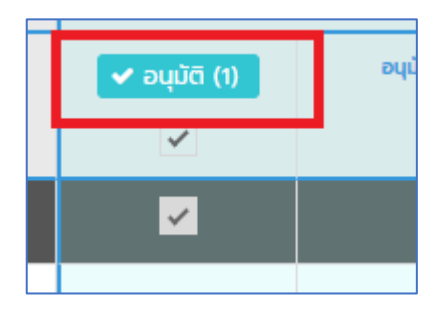

### > QC/QA อนุมัติ

ขั้นตอนที่ 1 เลือกรหัสชิ้นงานที่มีสถานะ "รอ QC/QA อนุมัติ"

| สำดับ | สถานะ            | รหัสชิ้นงาน |       | สำหรับ ผู้อนุมัติ |               |                       |                                 |  |
|-------|------------------|-------------|-------|-------------------|---------------|-----------------------|---------------------------------|--|
|       |                  |             | แก้ไข | 🗸 อนุมัติ         | ອນຸນັຕີໂດຍ    | วันที่อนุมัติ         | <ul> <li>อนุมัติ (1)</li> </ul> |  |
| 1     | รอ QC/QA อนุมัติ |             |       | *                 | Administrator | 3 มี.ค. 2563 14:43:09 | <b>Z</b>                        |  |

<u>ขั้นตอนที่ 2</u> เมื่อเลือกรหัสชิ้นงานที่ต้องการอนมัติแล้ว คลิ๊กที่ปุ่ม "อนุมัติ" ระบบจะเปลี่ยนสถานะเป็น "รอ QC/QA อนุมัติ"

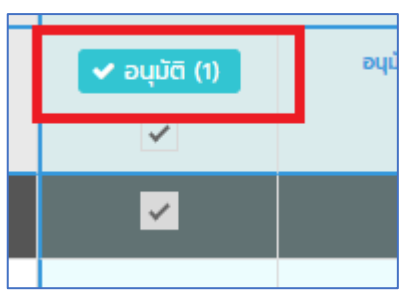

#### การเรียกดูรายงาน เลือกเมนู ตามภาพด้านล่าง

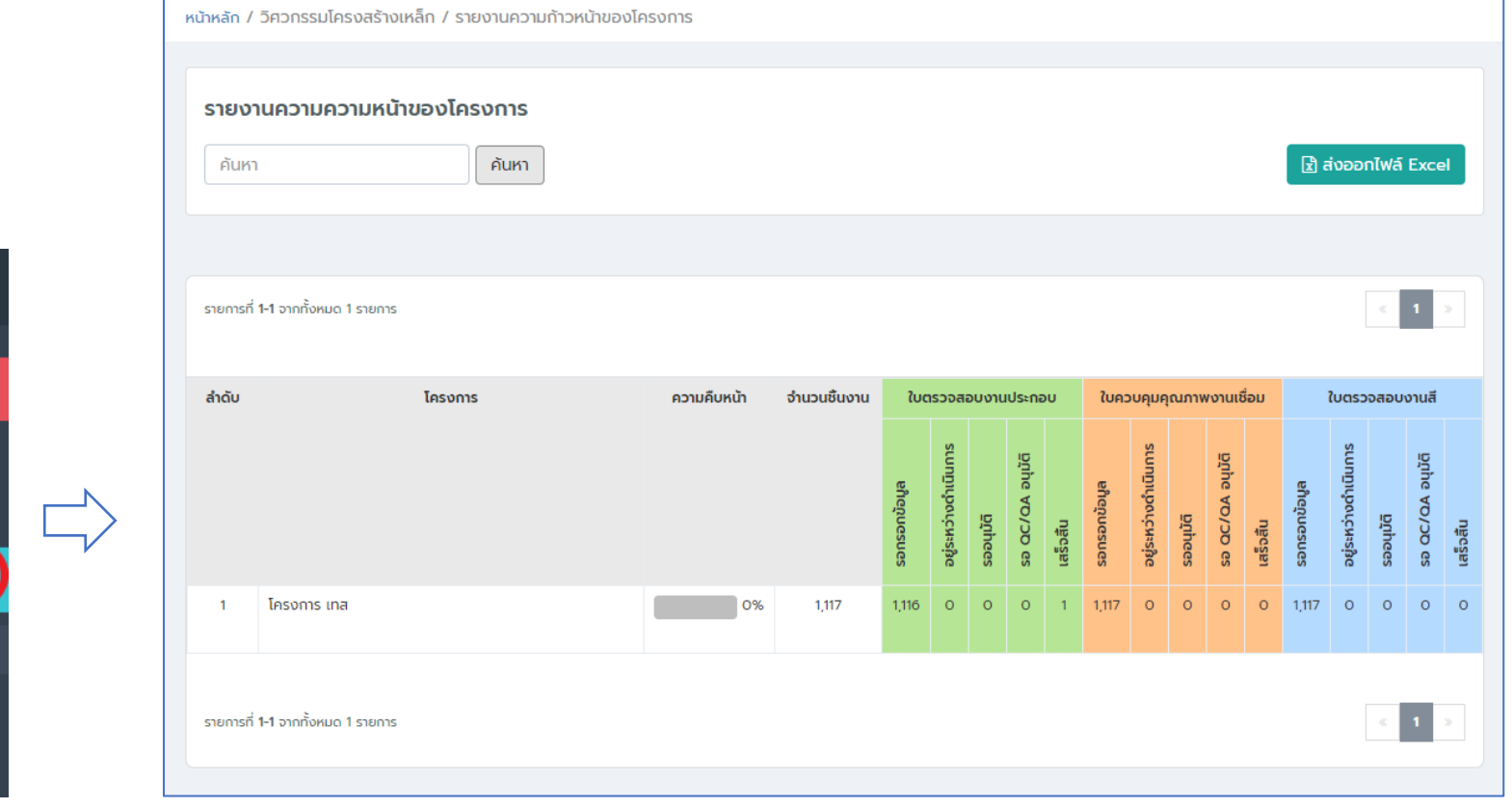

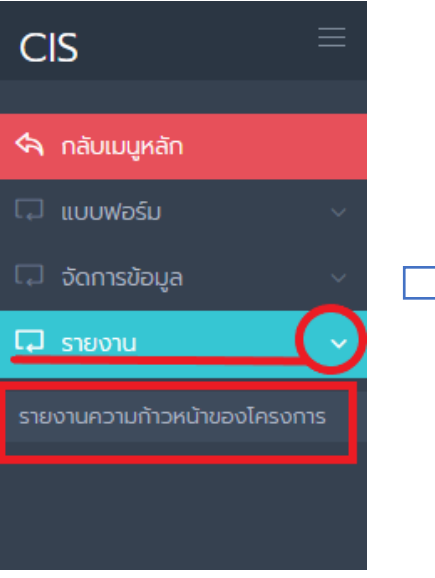